# INSTRUCTIONS TO MAKE ONLINE PAYMENT WITH TECHCOMBANK CARD

# A/ ACTIVATE ONLINE PAYMENT FUNCTION:

Register **F@ss i- Bank** Service at Techcombank Transaction Counters.

Note: Techcombank only support transaction with Internet Explorer web browser.

**B/ INTRUCTION TO MAKE ONLINE PAYMENT** 

## Step 1: Good/service selection and Online Payment with Domestic Debit Card

After you have selected the product and/ or service, please select " **Pay by domestic debit** card"

Select logo **Techcombank** to make the payment.

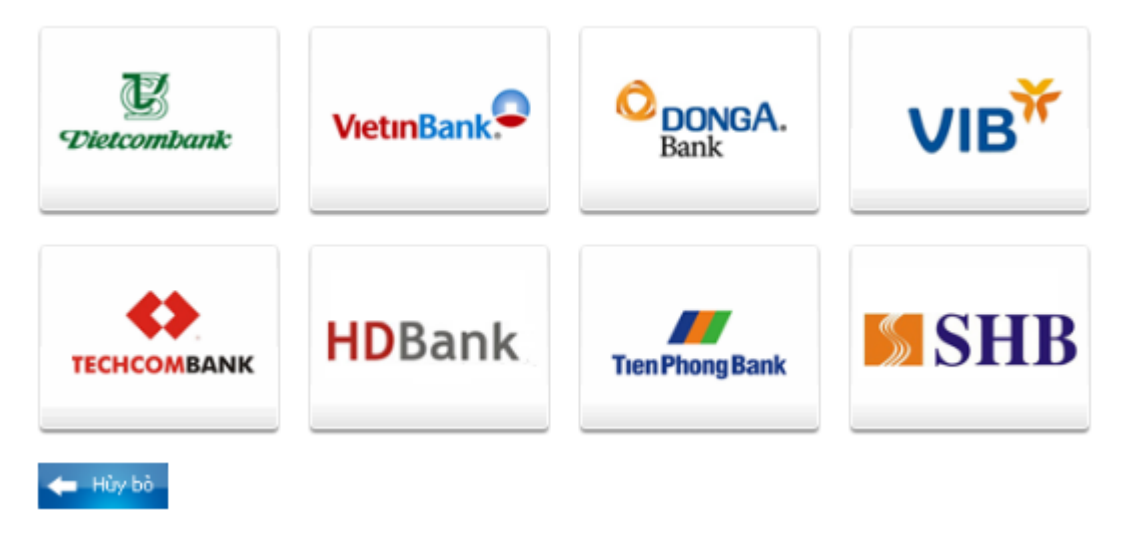

Step2: Login F@ss i-Bank account:

## 1. Login your F@ss i-Bank account

User name: You get this user name after registering F@ss i-Bank

Password: include 2 parts: The password you get when you register **F@ss i-Bank** and 6 digital submitted by Tocken Key. Click "LOGON"

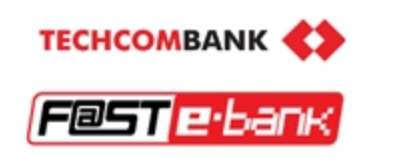

# **TECHCOMBANK** Internet Banking

| Username : |       |
|------------|-------|
| Password : |       |
|            | Logon |

#### 2. Transaction details:

|                                              | Nhập - Kiểm tra - Hoàn tất<br>Nhập nội dung chuyển khoản |  |
|----------------------------------------------|----------------------------------------------------------|--|
| Tài khoản nguồn                              | 10822251629011 - T.GUI                                   |  |
| Tên tải khoản<br>Số dư                       | VND-TGTT-TRUONG YEN PHUONG<br>VND 228,873                |  |
| Nội dung thanh toán                          |                                                          |  |
| Số tiền                                      | 1000                                                     |  |
| Loại tiền                                    | VND                                                      |  |
| Ngày thanh toán                              | 31-08-2010                                               |  |
| Số tham chiếu                                | 330098                                                   |  |
| Nội dung<br><b>Dùng tiếng Việt không dấu</b> | Giao dich thanh toan ma hoa don 33(                      |  |

# Click "THANH TOÁN"

## 3. Payment Confirmation:

#### Click "OK" in Payment Confirmation box.

Recheck order information and click "Thực hiện"

|                     | Nhập - Kiểm tra - Hoàn tất<br>Hãy xác nhận nội dung chuyển khoản. |
|---------------------|-------------------------------------------------------------------|
| Tài khoản nguồn     | 10822251629011 - T.GUI                                            |
| Tên tài khoản       | VND-TGTT-                                                         |
|                     | VIIU 2                                                            |
| Nội dung thanh toán |                                                                   |
| Số tiền             | 49000                                                             |
| Loại tiền           | VND                                                               |
| Naèy thanh toén     | 30.08.2010                                                        |

#### **Step3: Card-Holder verification:**

Input F@ss i-Bank password (include 2 parts: The password you get when you register F@ss i-Bank and 6 digital submitted by Tocken Key) in verification box.

Click "SUBMIT"

Note: Token code will be submitted from Tocken Key for every minute. You have to input correct password at that momment.

|                                                               | Nhập - Kiếm tra - Hoàn tất<br>Hấy xác nhận nội dung chuyển khoản. |
|---------------------------------------------------------------|-------------------------------------------------------------------|
| <b>Tài khoản nguồn</b><br>Tên tài khoản<br>Số dư              | 10822251629011 - T.GUI VID-TGTT-T<br>VIND-TGTT-T<br>VIND 2. 3     |
| Nội dung thanh toán<br>Số tiền                                | 49000                                                             |
| Loại tien<br>Ngày thanh toán                                  | Re-Authentication Web Page Dialog                                 |
| So tham chieu<br>Nội dụng<br><b>Dùng tiếng Việt không dấu</b> | NHẬP MẬT KHẦU                                                     |

## **Step 4: Transaction Result**

After completing the payment steps, you will receive the transection result.